## Spooky2は、CドライブのSpooky2フォルダーにインストールされます。

| Vgavize * 📑 Open                        | New folder                |                    | 31.*        | . 0 |
|-----------------------------------------|---------------------------|--------------------|-------------|-----|
| Favorites                               | Νοπε                      | Date modified      | Type        |     |
| Ceskton                                 | a. fori                   | 4023/2015 JW/PM    | The fuller  |     |
| Securi Faces                            | A. Sectler                | 4/25/2013 E34 AM   | File folder |     |
| in Devenionaria                         | Config.Msi                | 10/22/3015 \$5# PM | File folder |     |
| Downloads                               | Documents and Settings    | 7/54/2009.2.98.954 | File tolder |     |
| · LIDBOON                               | 📕 inetpuls                | 2/8/2012 5:23 PM   | Filefolder  |     |
|                                         | A. Irasi                  | 1/22/2011 2:38 AM  | File fable: |     |
| a Loosense                              | il. jura                  | 3/37/2013-4/39 PM  | FileNoter   |     |
| S Documents                             | Local Disk F_8242013841   | 8/24/2013 841 AM   | Filefolder  |     |
|                                         | MS0Caese                  | 1/28/2012/947 AM   | File fooder |     |
| s Pictures                              | I. ArtLogs                | 7/34/2000 12:29 PM | Refebre     |     |
| . Videns                                | Program Files             | 10/21/2015 8:26 PM | Filefolder  |     |
| and the second second                   | Program Files (x86)       | 10/29/2015 3820    | Refolder    |     |
| 9 Howedronth                            | I ProgramData             | 10/21/2015 7:00 A. | Retoider    |     |
|                                         | Annual (                  | 1/28/2012 3-38 AM  | Pile folder |     |
| Computer                                | L Sacoky2                 | 0/20/2015 2:34 AM  | File folder |     |
| Local Dek (C)                           | System Volume Information | 10/30/2015 # 01 PM | File folder |     |
| Removable Disk (F)                      | TDSSKiller Quarantine     | 11/18/2012 7.91 A. | Refute      |     |
| and and and and and and and and and and | L Users                   | 12/15/2014 7-53 PM | File toider |     |
| Network                                 | VideoCuttout              | 2/18/2012 411 294  | Filebolder  | _   |
|                                         |                           |                    |             | 1.0 |
| The second second                       | ×                         |                    | _           |     |

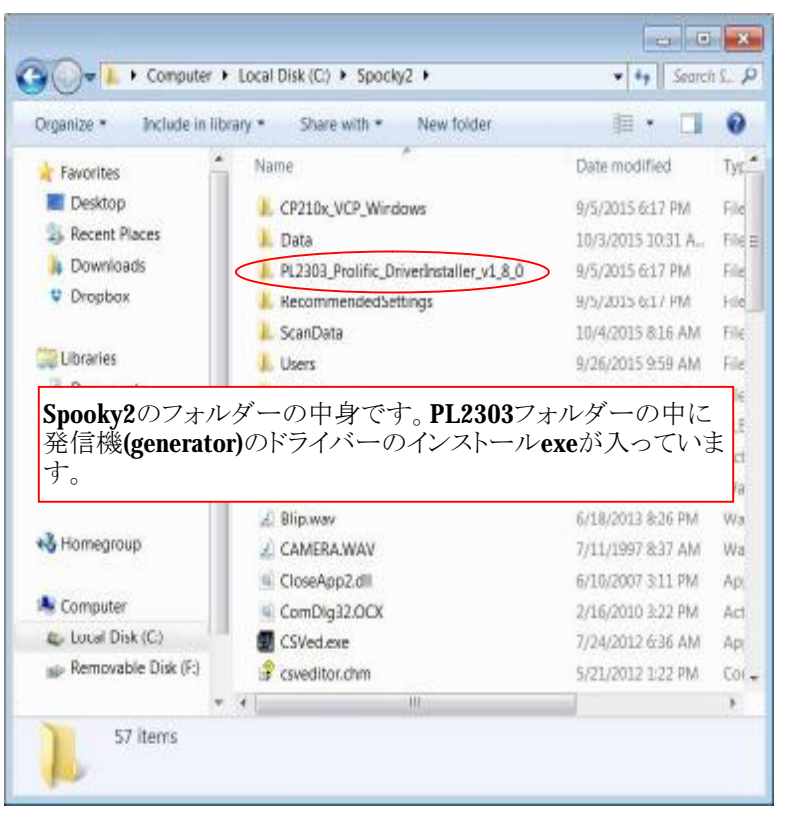

| Organize 🔹 🛛 门 Open                                                                                                    | Include in library    Share with                                                                                                    | ▼ New folder 🔠 ▼ 🛄                                                                                                    | (      |
|----------------------------------------------------------------------------------------------------|----------------------------------------------------------------------------------------------------|----------------------------------------------------------------------------------------------------|--------|
| ★ Favorites                                                                                                    | Name                                                                                                    | Date modified                                                                                                    | T      |
| Desktop                                                                                                    |                                                                                                    | 6/10/2007 2·11 PM                                                                                                    | ^      |
| S Recent Places                                                                                                    |                                                                                                    | 2/16/2010 2:22 PM                                                                                                    | A      |
| bownloads                                                                                                    |                                                                                                    | 7/24/2010 5.22 PM                                                                                                    | A      |
| Stopbox                                                                                                    | Coved.exe                                                                                                    | 5/21/2012 0.30 AM                                                                                                    | 0      |
|                                                                                                    |                                                                                                    | 10/4/2015 9:17 AM                                                                                                    | N      |
|                                                                                                    |                                                                                                    |                                                                                                    |        |
| <b>買 Libraries</b><br>Spooky2のフォルダー<br>タベースです。メモ帳                                                                                                    | の中身です。custom.csvやF<br>で開いて編集、コピー、貼り                                                                                                    | 5/4/2015 6:17 AM<br>5/4/2006 12:24 AM<br>Frequencies.csvは周波数のラ<br>すけでデータを活用します。                                                                                                    | A      |
| こはbraries Spooky2のフォルダー タベースです。メモ帳                                                                                                    | の中身です。custom.csvやF<br>で開いて編集、コピー、貼り                                                                                                    | 5/4/2015 6:17 AM<br>5/4/2006 12:24 AM<br>Frequencies.csvは周波数のラ<br>すけでデータを活用します。                                                                                                    | A<br>T |
| 🚆 Libraries<br>Spooky2のフォルダー<br>タベースです。メモ帳                                                                                                    | の中身です。custom.csvやF<br>で開いて編集、コピー、貼り<br>EmailHeader.txt                                                                                                    | 5/4/2015 6:17 AM<br>5/4/2006 12:24 AM<br>でequencies.csvは周波数のラ<br>すけでデータを活用します。<br>5/13/2013 8:32 PM<br>6/29/2010 1-21 PM                                                                                       |        |
| こ Libraries Spooky2のフォルダー タベースです。メモ帳 → Homegroup                                                                                                    | の中身です。custom.csvやF<br>で開いて編集、コピー、貼り<br>EmailHeader.txt<br>English.Ing                                                                                                    | 5/4/2015 6:17 AM<br>5/4/2006 12:24 AM<br>Frequencies.csvは周波数のラ<br>すけでデータを活用します。<br>5/13/2013 8:32 PM<br>6/29/2010 1:21 PM<br>8/27/2015 10:07 PM                                                                |        |
| こしibraries Spooky2のフォルダー タベースです。メモ帳 → Homegroup                                                                                                    | <ul> <li>OckeyHk.dll</li> <li>の中身です。custom.csvやF</li> <li>で開いて編集、コピー、貼りイ</li> <li>EmailHeader.txt</li> <li>English.lng</li> <li>Frequencies.csv</li> <li>mci32.Qcx</li> </ul>                                                                     | 5/4/2015 6:17 AM<br>5/4/2006 12:24 AM<br>Frequencies.csvは周波数のラ<br>すけでデータを活用します。<br>5/13/2013 8:32 PM<br>6/29/2010 1:21 PM<br>8/27/2015 10:07 PM<br>2/16/2010 3:22 PM                                           |        |
| <ul> <li>Libraries</li> <li>Spooky2のフォルダー<br/>タベースです。メモ帳</li> <li>Homegroup</li> <li>Computer</li> </ul>                                                       | <ul> <li>OckeyHk.dll</li> <li>の中身です。custom.csvやF</li> <li>で開いて編集、コピー、貼り</li> <li>EmailHeader.txt</li> <li>English.lng</li> <li>Frequencies.csv</li> <li>mci32.Ocx</li> <li>MiniCap.chm</li> </ul>                                                 | 5/4/2015 6:17 AM<br>5/4/2006 12:24 AM<br>でequencies.csvは周波数のラ<br>すけでデータを活用します。<br>5/13/2013 8:32 PM<br>6/29/2010 1:21 PM<br>8/27/2015 10:07 PM<br>2/16/2010 3:22 PM<br>3/22/2015 11:59 A                       |        |
| <ul> <li>Libraries</li> <li>Spooky2のフォルダー<br/>タベースです。メモ帳</li> <li>Homegroup</li> <li>Computer</li> <li>Local Disk (C:)</li> </ul>                              | <ul> <li>の中身です。custom.csvやF</li> <li>で開いて編集、コピー、貼り</li> <li>EmailHeader.txt</li> <li>English.Ing</li> <li>Frequencies.csv</li> <li>mci32.Ocx</li> <li>MiniCap.chm</li> <li>MiniCap.chm</li> </ul>                                                 | 5/4/2015 b.17 AM<br>5/4/2006 12:24 AM<br>でequencies.csvは周波数のう<br>すけでデータを活用します。<br>5/13/2013 8:32 PM<br>6/29/2010 1:21 PM<br>8/27/2015 10:07 PM<br>2/16/2010 3:22 PM<br>3/22/2015 11:59 A<br>3/17/2015 11:11 A. |        |
| <ul> <li>Libraries</li> <li>Spooky2のフォルダー<br/>タベースです。メモ帳</li> <li>Homegroup</li> <li>Computer</li> <li>Local Disk (C:)</li> <li>Removable Disk (F:)</li> </ul> | <ul> <li>OckeyHk.dll</li> <li>の中身です。custom.csvやF</li> <li>で開いて編集、コピー、貼りイ</li> <li>EmailHeader.txt</li> <li>English.lng</li> <li>Frequencies.csv</li> <li>mci32.Ocx</li> <li>MiniCap.chm</li> <li>MiniCap.dcupdate</li> <li>MiniCap.exe</li> </ul> | 5/4/2015 6:17 AM<br>5/4/2006 12:24 AM<br>Frequencies.csvは周波数のう<br>すけでデータを活用します。<br>5/13/2013 8:32 PM<br>6/29/2010 1:21 PM<br>8/27/2015 10:07 PM<br>2/16/2010 3:22 PM<br>3/22/2015 11:59 A<br>3/17/2015 11:11 A |        |

インストール後、スプーキー2ソフトを起動すると、ドライバーのインストールを尋ねて来ます。このときNoを選ぶとテストモードで起動します。

Yesを選ぶとジェネレータ(周波数発生装置)のドライバーがインストールされます。実際にジェネレータを 使用する場合は、最初にジェネレータをPCに接続して電源をOnにして後にソフトを起動します。 ここでは、テストモードの起動を説明しています。

| MPC-HC x64  | LTspice IV dipdesk<br>SWewer Dropbs<br>Office 4 R10<br>Dipdesk<br>Dropbs<br>Dropbs<br>Dropbs<br>Dropbs<br>Dropbs |     | 発信機(<br>閉じてド<br>と問われ<br>ここで、"<br>No generators d | generators)が<br>ライバーをイン<br>ます。<br>No"を選択し<br>etected<br>were detected. Exit and in<br> | 検知されませ<br>/ストールする<br>ます。 | こんでした<br>るか? | Č <sub>o</sub> |               |                      |
|-------------|----------------------------------------------------------------------------------------------------|-----|--------------------------------------------------|----------------------------------------------------------------------------------------|--------------------------|--------------|----------------|---------------|----------------------|
| 1.exe       | TDSSKiller FreqGe                                                                                                |     |                                                  | <b>2</b>                                                                               |                          |              |                | ag 🌒 🕩        | 957 AM<br>11/1/2015  |
| MIPC-HC x64 | LTspice IV clipdesk<br>SSViewer Dropber<br>Office 4 nB30                                                         | exe | テとこ                                              | ストモードで<br>表示されます<br>こで、 <b>"OK"</b> を<br>Test made                                     | す。<br>。<br>・選択します。<br>■  |              |                |               |                      |
| Recycle Bin | 2007 Bugfr<br>Bugfr<br>TDSSKiller FreqGe                                                                         | n   |                                                  | Running in Test Mode                                                                   |                          |              |                |               |                      |
| <b>()</b>   |                                                                                                    |     |                                                  |                                                                                        |                          |              | EN 🗻           | <b>s 🗊</b> (c | 9.57 AM<br>11/1/2015 |

## テストモードで起動したところ

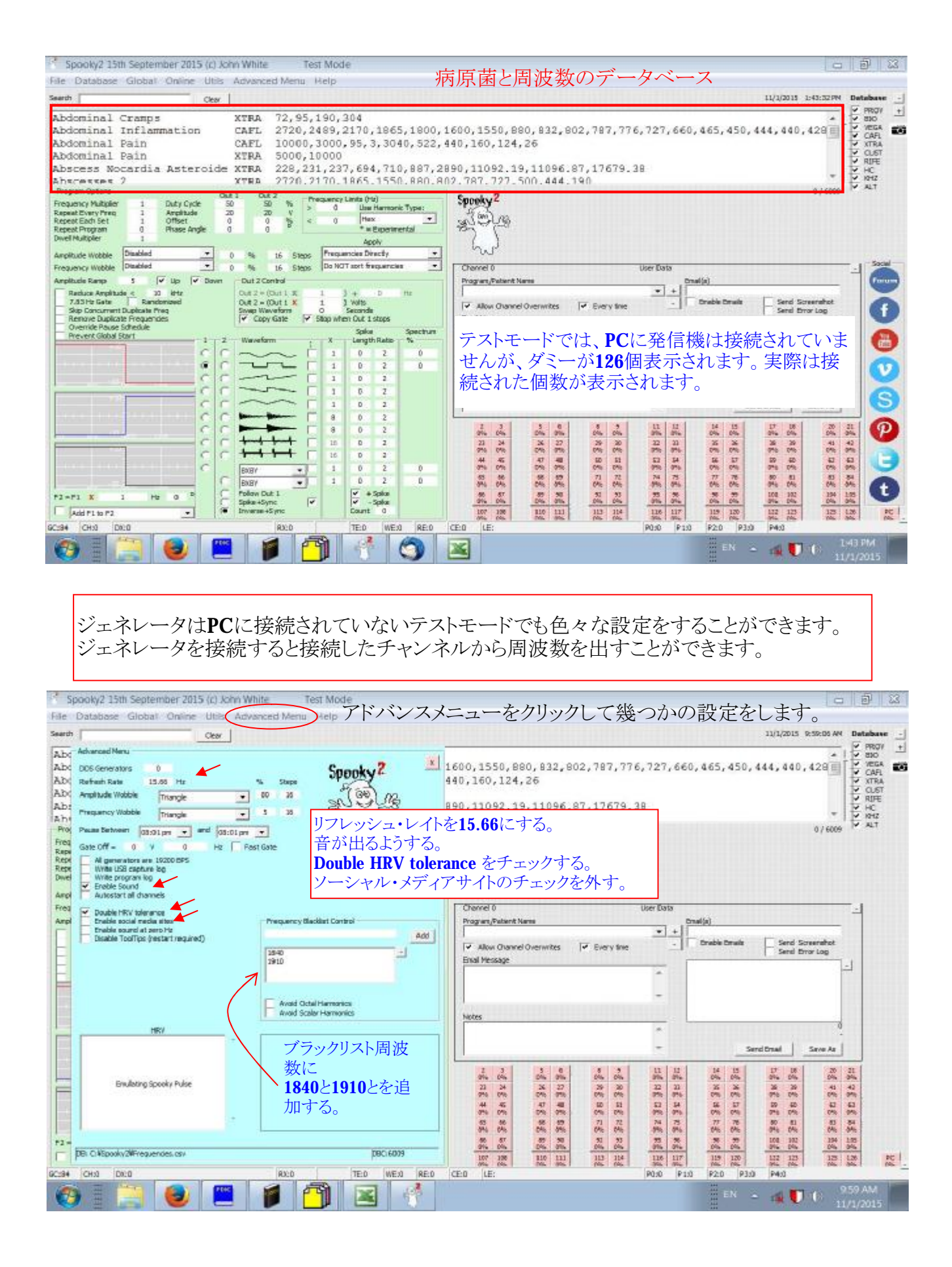

## PCにジェネレータを接続して、ソフトを起動すると、接続したジェネレータの数だけ、 チャンネルが表示され、チャンネルから周波数を利用できるようになります。

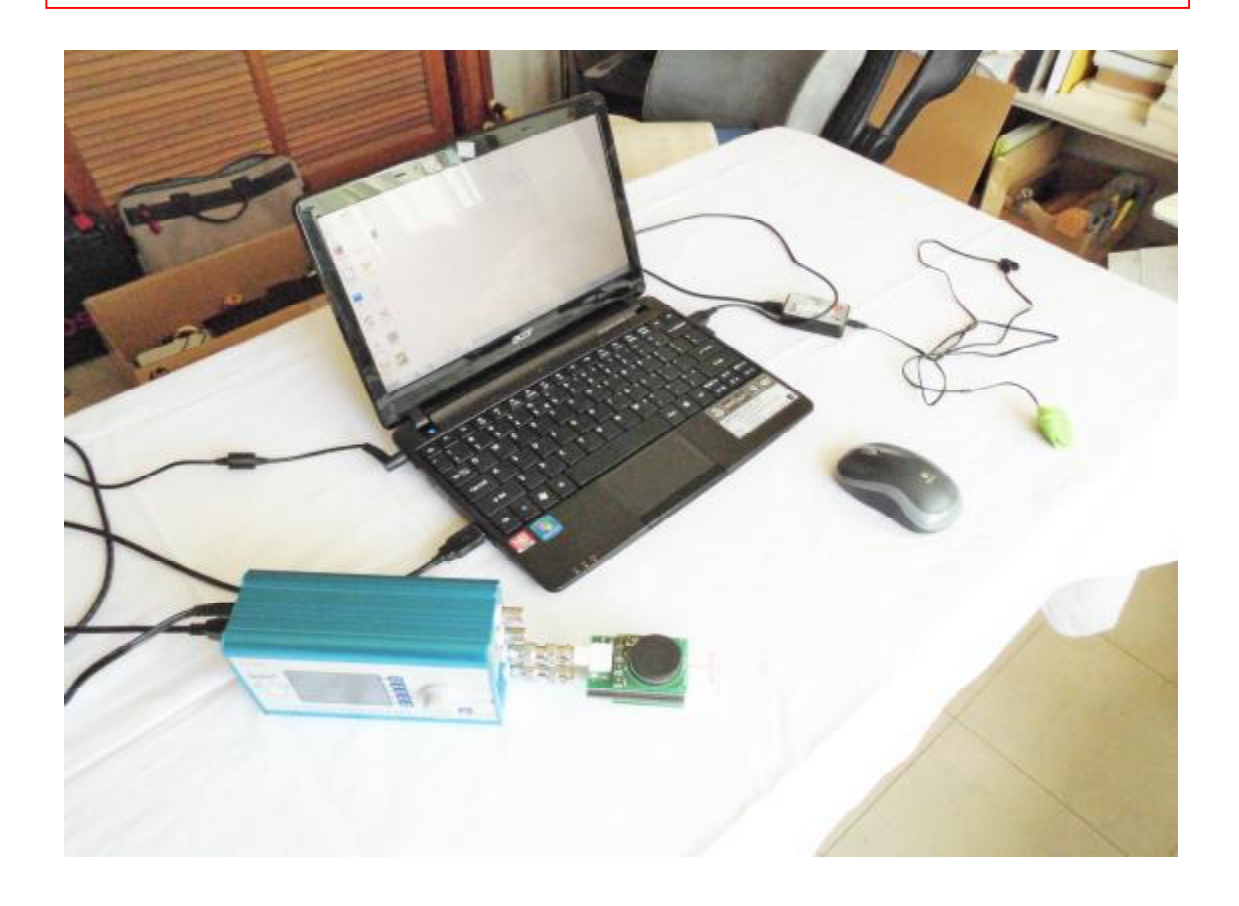

| File Database Global Online Ultik Advanced Menu Help         Seet       Car       12/11/2015 8:13:344       Database         Zygomycosis       CAFL       942, 623, 733       130, 940, 730, 950, 97500, 175330, 476500, 527000, 667000, 752700       100, 100, 100, 100, 100, 100, 100, 100,                                                                                                    | Spooky2 15th September 2015 (c) John White                                                                                                    |                                                                                                    |
|----------------------------------------------------------------------------------------------------|----------------------------------------------------------------------------------------------------|----------------------------------------------------------------------------------------------------|
| Saech         Der         12/11/2015 % 12/2019         Obstance           Zygomycosis         CAFL         942, 623, 733         File         140, 490, 730, 950, 97500, 175330, 476500, 527000, 667000, 752700         Image: Care in the standard in the standard i                                                                                                    | File Database Global Online Utils Advanced Menu Help                                                                                                    |                                                                                                    |
| Zygom ycosis         CAFL         942,623,733           Zygom ycosis         140,490,730,950,97500,175330,476500,527000,667000,752700         1000000000000000000000000000000000000                                                                                                    | Search Close                                                                                                    | 12/11/2015 8:12:28 PM Database .                                                                                                    |
| Program Options       Out 1       Dut 2       Program Options       0       0       0       0       0       0       0       0       0       0       0       0       0       0       0       0       0       0       0       0       0       0       0       0       0       0       0       0       0       0       0       0       0       0       0       0       0       0       0       0       0       0       0       0       0       0       0       0       0       0       0       0       0       0       0       0       0       0       0       0       0       0       0       0       0       0       0       0       0       0       0       0       0       0       0       0       0       0       0       0       0       0       0       0       0       0       0       0       0       0       0       0       0       0       0       0       0       0       0       0       0       0       0       0       0       0       0       0       0       0       0       0       0 <td>Zygomycosis         CAFL         942,623,733           Zygomycosis         KHZ         140,490,730,950,           Zygomycosis         VEGA         942           sk20150913         CUST         95740,99160,9932           sk20150915         CUST         113760,139500,12           sk20151015         CUST         141640=180,13940</td> <td>97500,175330,476500,527000,667000,752700<br/>0,109240,113440,97880,99020,124180,125940,108280,143400<br/>(2720,113860,79020,136640,104300,78920,77720,122660,7896)<br/>(2720,139520,139360,141680,145140,144880,141540,141460,1099)</td>                                                                                                    | Zygomycosis         CAFL         942,623,733           Zygomycosis         KHZ         140,490,730,950,           Zygomycosis         VEGA         942           sk20150913         CUST         95740,99160,9932           sk20150915         CUST         113760,139500,12           sk20151015         CUST         141640=180,13940                                                                                                    | 97500,175330,476500,527000,667000,752700<br>0,109240,113440,97880,99020,124180,125940,108280,143400<br>(2720,113860,79020,136640,104300,78920,77720,122660,7896)<br>(2720,139520,139360,141680,145140,144880,141540,141460,1099)                                                                                                    |
| Frequency Wobble     Duabled     O     %     15     Stage     Do HOT each thequancies     Connect 4     User Data       Amplitude Room     5     Up     Down     Dut 2 Control     Dut 2 Control     Dut 2 Co                                                                                                    | Program Options         Out 1         Out 2         Prequency Multipler         1         Duty Cycle         50         50         76         Prequency Limits (Hc)           Repeat Each Sat         1         Duty Cycle         30         20         V         >         0         Use Hamonic Typ           Repeat Each Sat         1         Diffsat         0         0         %          0         0.0ccl           Neal Multipler         1         Diffsat         0         0         %          0         0.0ccl         ************************************                                                                                                    | Spooky <sup>2</sup> Dettor 1 0/c007 / ALT                                                                                                    |
| 1     0     2     0       1     0     2     0       1     0     2     0       1     0     2     0       1     0     2     0       1     0     2     0       1     0     2     0       1     0     2     0       1     0     2     0       1     0     2     0       1     0     2     0       1     0     2     0       1     0     2     0       1     0     2     0                                                                                                    | Frequency Wobble         Deabled <ul> <li>model</li> <li>model</li> <li>model             <li>model               Reduce Amplitude &lt; 10</li></li></li></li></li></li></li></li></li></li></li></li></li></li></li></li></li></li></li></li></li></li></li></li></li></li></li></li></li></li></li></li></li></ul>                                                                                                    | Channel 4     User Data     Program,Patient Name     Final(a)     Program,Patient Name     Final(a)     Program,Patient Name     Final(b)     Final(c)     Final(c)     F |
| 1個のジェネレータが接続されている。                                                                                                    | $\begin{array}{c c} & 1 & 0 & 2 \\ \hline & 1 & 0 & 2 \\ \hline & 1 & 0 & 1 \\ \hline & 1 & 0 & 2 \\ \hline & 1 & 0 & 1 \\ \hline & 1 & 0 & 2 \\ \hline & 1 & 0 & 1 \\ \hline & 1 & 0 & 2 \\ \hline & 1 & 0 & 1 \\ \hline & 1 & 0 & 1 \\ \hline & 1 &$ | 0<br>0<br>Notes<br>-<br>Send Email Save As<br>0<br>Solution<br>0<br>0<br>0<br>0<br>0<br>0<br>0<br>0<br>0<br>0<br>0<br>0<br>0                                                                                                    |
| F2=F1 X I HZ 0 C Polos Cut I F Sole<br>Add F1to F2 ・ C Inverse + Sync C Cut 0 C Inverse + Sync Cut 0 C Cut 0 C | F2 = F1         X         I         HI         0         0         C         F2         F2         I         0         2         1         0         2         1         0         2         1         0         2         1         0         2         1         0         2         1         0         2         1         0         2         1         0         2         1         0         2         1         0         2         1         0         2         1         0         2         1         0         2         1         0         2         1         0         2         1         0         2         1         0         2         1         0         2         1         0         2         1         0         2         1         50         0         2         1         50         0         2         1         50         0         2         1         50         0         2         1         50         0         2         1         50         0         2         1         50         0         1         1         1         1         1         1         1                                                                                                    | 1個のジェネレータが接続されている。<br>チャンネルはここでは、4となっている。                                                                                                    |

| Spooky2 7th December 2015 (c) John White                                                                                                    |                                                                                                    |                                                                                                    |                                     |                     |                                                                                     |
|----------------------------------------------------------------------------------------------------|----------------------------------------------------------------------------------------------------|----------------------------------------------------------------------------------------------------|-------------------------------------|---------------------|-------------------------------------------------------------------------------------|
| File Database Global Online Utils Adva                                                                                                    | nced Menu Help                                                                                                    |                                                                                                    |                                     |                     |                                                                                     |
| Search de                                                                                                    | ar _                                                                                                    |                                                                                                    |                                     | 08/12/2015 13:19:12 | Database +                                                                          |
| Abdominal Cramps NTRA 72,<br>Abdominal Inflammation GAF1 272<br>Abdominal Pain CAF1 100<br>Abdominal Pain NTRA 500<br>Abscess Monardia Asteroide NTRA 220<br>Abscesses 2 NTRA 272<br>Abscesses 2 NTRA 272<br>Abscesses Secondary CAF1 155 | 95,190,304<br>0,2485,2170,1885,181<br>00,2000,86,3,2040,51<br>0,10000<br>,2212,185,1850,881<br>0,2170,1865,1850,881<br>0,2170,1865,1850,881<br>0,802,760,660,465,4 | 30,1600,1630,650,652,802,787,776,727,680,465,460,4<br>12,440,160,124,26<br>7,2200,11082.15,11096.87,17679.38<br>7,032,787,787,500,444,150<br>7,032,787,760,737,603,663,530,465,450,444,420,193<br>10,444,428 | 44,440,428,390,146,125,98,72,20,1.2 |                     | 다. 4008<br>908<br>244<br>244<br>244<br>244<br>244<br>244<br>244<br>244<br>244<br>24 |
| Instructions<br>Instead the Program Preset you with to use.<br>INV - program (Contract)<br>INV - programmed (Contract)<br>INV - Programmed (Contract)                                                                                     | emote) (A                                                                                                    | Spooly?                                                                                                    |                                     | 0/6081              |                                                                                     |
| JW Killing (Contoct)<br>JW Killing (Remote)<br>JW Foperv Killing (Contoct)<br>JW Foperv Killing (Ramote)<br>JW Foperv Killing (Ramote)<br>JW Speekv Central                                                                               |                                                                                                    | ソフトのインストール後に最初の画面は、このような簡易モ                                                                                                    | Dに起動したとき<br>ード画面です。                 |                     |                                                                                     |
| 2 - Search for the condition you wish to treat.<br>Search stormach                                                                                                    | _                                                                                                    | 赤で囲んだ <b>Customize</b> にチェ<br>の詳細画面に変えてください                                                                                                    | シクを入れてト                             |                     | 2                                                                                   |
| 2: Deadle clok the program you with to run.<br>Abidominal Cramps<br>Abidominal Tatiampation CAFT<br>Abidominal Pain CAT<br>Abidominal Pain CAT<br>Abidominal Pain CAT<br>Campet Shomach 2 CAPE<br>Campet Shomach 2 STRA                   | 72,95,15<br>2020,245<br>10000,30<br>5000,100<br>333,523,<br>000,076,<br>347,352,                                                                                   |                                                                                                    | ·                                   | 11<br>70<br>70      |                                                                                     |
| 4: Choose a generator to run the program.                                                                                                    | 5 Ga                                                                                                    | Siart"<br>nei Controli 4<br>Sart                                                                                                    |                                     | Br. Br.             | ¥C (                                                                                |
|                                                                                                    | RXink                                                                                                    | TRAD WEND REAL CRAL UP:                                                                                                    | P0:0 P1:0                           | P7+0 P1+0 P4+0      | 0%s + 1                                                                             |

| Spooky2 7th December 2015 (c) John White                                                                                                    |                                                                                                    |                                                              | 0              |
|----------------------------------------------------------------------------------------------------|----------------------------------------------------------------------------------------------------|--------------------------------------------------------------|----------------|
| e Detabase Bobal Online Utils Edvanced Menu                                                                                                    | i Help                                                                                                    |                                                              |                |
| ala dear                                                                                                    | -                                                                                                    | 06/12/2015 13:19:37 Data                                     | base +         |
| bdominal Cramps NTRA 72,95,150,80<br>bdominal Arlammetion GAFI 2720,2439,21<br>bdominal Pa<br>Bdominal Pa<br>bdominal Pain NTRA 5009,10000<br>bscess Monardia Asteronice NTRA 2029,231,287,<br>bscesses 2 NTRA 2720,2170,13<br>bacesses Sacondary CAFI 1650,802,760 | 04<br>170,1865,1800,1600,1850,880,852,802,767,776,7<br>86,3,2040,522,440,160,124,26<br>668,1690,880,802,787,727,800,444,193<br>868,1690,880,802,787,727,800,444,193<br>866,1650,880,802,787,727,600,644,193                                                                                                    | 12 <u>940 444</u> , 440, 428, 590, 140, 125, 99, 72, 30, 1.2 | ROV            |
| tragnam Options Out 1<br>requency Multipler 1 Duity Cycle 50<br>isposit Edit Story Freq 1 Amplitude 3<br>isposit Edit 51 Offset 0<br>isposit Edit Story Multipler<br>Ved Multipler 1 * 0 %                                                                          | Out2         Frequency Limits (Hg)           50         %         0         Like Harmanic Type:           0         %         0         -         -           0         %         0         -         -           0         %         0         -         -           0         %         0         -         -           0         %         0         -         -           0         %         -         Apply         -                                                                                                    | Specify?                                                     | U.T            |
| requency Wabble 0 %                                                                                                    | N 30 Steps +                                                                                                    | Channel 17 Liner Date                                        |                |
| Reduce Amplitude < 10 after<br>7.83 Hz Gobe F Randonized<br>Skip Concurrent Dupkcate Freq<br>Ramove Dupkcate Frequencies<br>Autostart 1 2 Was                                                                                                    | DUID         COULT         X         I         I was         I         COULT         I was         I was                                                                                                    | Also: Channel Duerwrites     Fixely Tine     Send Error Log  |                |
| <u> </u>                                                                                                    |                                                                                                    | Notes                                                        |                |
|                                                                                                    |                                                                                                    | - SendEreal Save As                                          |                |
| 2-P1 X I HE 0 C C Feb                                                                                                    | Image: Constraint of the second second sec | <u>6%</u> <u>6%</u>                                          | K              |
| 3 CH137 DX16F00000000                                                                                                    | RXxxk TEx0 WEx0 REx0                                                                                                    | CEI0 LE: P010 P310 P310 P410                                 | and the second |

矢印で示したファイルメニューを開いて、Save as Startup Defaultを選ぶと 詳細画面でソフトが起動するようになります。